## HOMEOWNER PORTAL INFORMATION

- 1. Open your internet browser and go to «Web Portal»
- 2. Use the Sign Up option at the very bottom of your screen.

| Key.<br>If you do not have a Registration Key: Click the "I Do Not Have a Valid Key"<br>hyperlink to be taken to the Sign Up page. There you will fill out the fields,<br>submit your Sign Up request, and a member of our team will review your<br>request and reply back within 2 business days. | 3. Type your account number and Registratio<br>Key (included in your Portal Key document) an<br>fill out the rest of the form. Click "Sign Up". |  |  |
|----------------------------------------------------------------------------------------------------|----------------------------------------------------------------------------------------------------|--|--|
| Log in to your account                                                                                                    |                                                                                                    |  |  |
|                                                                                                    | Sign up for an account                                                                                                    |  |  |
| Email                                                                                                    |                                                                                                    |  |  |
| neil.armstrong@example.com                                                                                                    | ******                                                                                                    |  |  |
|                                                                                                    | Registration Key 😧                                                                                                    |  |  |
| Password                                                                                                    | X0000000X                                                                                                    |  |  |
| ٥                                                                                                    | Don't have an account number or registration key?                                                                                               |  |  |
|                                                                                                    | Email                                                                                                    |  |  |
|                                                                                                    | neil.armstrong@example.com                                                                                                    |  |  |
| Forgot your login?                                                                                                    | Name                                                                                                    |  |  |
|                                                                                                    | Neil Armstrong                                                                                                    |  |  |
|                                                                                                    | Phone number                                                                                                    |  |  |
|                                                                                                    | X00-X00-X00X                                                                                                    |  |  |
|                                                                                                    | Password                                                                                                    |  |  |
|                                                                                                    | 0                                                                                                    |  |  |
|                                                                                                    | Confirm presword                                                                                                    |  |  |
|                                                                                                    | ©                                                                                                    |  |  |
| Don't have an account? Sign Up                                                                                                    |                                                                                                    |  |  |
|                                                                                                    | Sign Up                                                                                                    |  |  |
|                                                                                                    | Already have an account? Log In                                                                                                    |  |  |

You will log into the "Dashboard" which gives you an overview of your upcoming Assessments, recent items and anything that might need your attention.

| 🖽 Dashboard         | Welcome, John Quincy Adams             |                 |                        | Presidential Valley   1797 Pennsylvania Ave, Unit 311,   Acct #: 99910007 |  |
|---------------------|----------------------------------------|-----------------|------------------------|---------------------------------------------------------------------------|--|
| Payments            |                                        |                 |                        |                                                                           |  |
| 💋 Requests          |                                        |                 |                        |                                                                           |  |
| 📋 Calendar & Events | Deverante 0                            |                 | Decent Deguests        | New Person                                                                |  |
| Directory           |                                        |                 | Recent Requests        | New Request                                                               |  |
| Documents           | Ledger 1 of 2                          |                 | ARC Request -          | Waiting for Board Review (Snooze)                                         |  |
| Homeowner's How Tos | Account Balance: Account Balance: 1707 | unt #: 99910007 | Submitted on 4/30/2024 |                                                                           |  |

**Payments**: This menu takes you to payment options and shows you your payment history.

- **Requests**: The "Submit a Request" tab gives you ways to communicate with us electronically. Options include Billing Question, General Question, and Service/Maintenance Request. The "My items" tab will show you the status of any inquiries or service requests you have made through the "Submit a Request" Tab.
- **My Profile**: This menu will allow you to change your password, verify your contact information as well as indicate how you would like our office to communicate with you (i.e. via E-Mail, text, or paper).

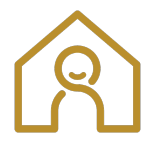

**INNOVATIVE MANAGEMENT** 

<u>management@myinnovative.com</u> | «Company Primary Phone»